| 2.3 กา       | รรับสมัครทางอินเทอร์เน็ต (ผู้ที่ใช้สิทธิเทียบโอนหน่วยกิตและผู้ไม่ใช้สิทธิเทียบโอนหน่วยกิต)                       |
|--------------|----------------------------------------------------------------------------------------------------|
| คำแนะนำ :    | ผัสมัครจะต้องเป็นผ้มีคณสมบัติครบถั้วนถกต้องตามข้อบังคับของมหาวิทยาลัยให้ตรงกับความเป็นจริงทกประการ หากไม่        |
| เป็นความจริง | ง<br>เพียงข้อใดข้อหนึ่ง หรือหลักลานใดที่ใช้สมัครไม่ถกต้องตามข้อบังคับ โดยที่มหาวิทยาลัยอาจตรวจพบได้ในภายหลังการ  |
| สบัครเป็นบัก | สึกนาแล้ว ให้ แหาวิทยาลัยกลนสภายกาพการเป็นบักสึกนาทับที่ โดยแหาวิทยาลัยไม่เอ็บเงินที่ได้ชำระไว้แล้ว ทั้งสิ้น ราย |
| รี รี        | นแนว แต่ง เพิ่มทางกายของของการการการการการการการการการการการการการก                                              |
| ทงผลสอบทเ    | งานมาถอเบนเสยเบลา มหาวทยาลยจะ เมนบรวมเบนหนวยกตสะสมเห                                                             |
| ขันตอนที่ 1  | เปิด https://iregis2.ru.ac.th เพื่อเข้าสู่ระบบการรับสมัครทางอินเทอร์เน็ต โดยเลือกคณะ/สาขา และประเภทการสมัคร      |
| י ע          | และสาขาวิทยเฉลิมพระเกียรติ พร้อมกรอกข้อมูลการสมัครเบื่องต้น                                                      |
| ขันตอนที่ 2  | ลงทะเบียนวิชาเรียน โดยเลือกวิชาลงทะเบียนเรียนตามคณะ/สาขา ที่สมัครเรียน และศูนย์สอบ                               |
| ขั้นตอนที่ 3 | กรอกประวัติส่วนตัวและข้อมูลการศึกษา (ม.ร.) ให้ครบถ้วนสมบูรณ์ พร้อมรับ Username และ Password                      |
| ۲            | สำหรับใช้ในการตรวจสอบสถานะการสมัคร                                                                               |
| ขั้นตอนที่ 4 | อัพโหลดเอกสารประกอบการสมัคร <b>ประกอบด้วย</b> (รองรับเฉพาะไฟล์ JPG./PDF ขนาดไม่เกิน 4 MB)                        |
|              | 1. รูปถ่ายสี (สวมชุดสุภาพ เสื้อคอปก) ขนาด 2 นิ้ว หรือ 1.5 นิ้ว (รองรับเฉพาะไฟล์ JPG ขนาดไม่เกิน 4 MB)            |
|              | 2. สำเนาวุฒิการศึกษา ถ่ายสำเนาด้านหน้า-ด้านหลัง (ข้อ 2 รองรับเฉพาะไฟล์ PDF ขนาดไม่เกิน 4 MB)                     |
|              | 2.1 กรณีเปลี่ยนชื่อ - นามสกุล ให้แนบสำเนาใบเปลี่ยนชื่อ - นามสกุล หรือทะเบียนสมรส หรือทะเบียนหย่า (แล้วแต่กรณี)   |
|              | 2.2 กรณีใช้วุฒิต่างประเทศสมัครเรียน                                                                              |
|              | 2.2.1 ต้องผ่านการทดสอบภาษาไทยก่อนจึงจะสมัครได้ (กรณีเป็นชาวต่างชาติ)                                             |
|              | 2.2.2 สำเนาหนังสือเดินทาง (passport) พร้อมใบแปลเป็นภาษาไทย (กรณีเป็นชาวต่างชาติ)                                 |
|              | 2.2.3 สำเนาแปลวุฒิการศึกษาเป็นภาษาอังกฤษ (กรณีวุฒิการศึกษาเป็นภาษาอื่น)                                          |
|              | 2.2.4 สำเนาใบเทียบระดับความรู้                                                                                   |
|              | - วุฒิระดับอนุปริญญาหรือเที้ยบเท่าขึ้นไป ติดต่อขอเทียบระดับความรู้ ที่กระทรวงการอุดมศึกษา                        |
|              | วิทยาศาสตร์ วิจัยและนวัตกรรม (อว.)                                                                               |
|              | - วุฒิระดับมัธยมศึกษาตอนปลาย หรือเทียบเท่า ให้เทียบระดับความรู้ตามประกาศมหาวิทยาลัยรามคำแหง                      |
|              | ์เรื่อง หลักเกณฑ์การเทียบระดับความรู้วุฒิการศึกษาต่างประเทศ (ไม่ด้องแนบสำเนาใบเทียบระดับความรู้)                 |
|              | - วุฒิระดับมัธยมศึกษาตอนต้น หรือเทียบเท่า ติดต่อขอเทียบระดับความรู้ที่สำนักงานคณะกรรมการการ                      |
|              | ์ศึกษาขั้นพื้นฐาน กระทรวงศึกษาธิการ)                                                                             |
|              | *** ทั้งนี้ให้ดำเนินการติดต่อขอเทียบระดับความรู้ ให้เรียบร้อยก่อนการสมัครเรียน                                   |
|              | 2.2.5 แบบยินยอมเปิดเผยข้อมูลทางการศึกษา (Authorization Form)                                                     |
|              | 2.2.6 แบบที่อยู่สถานศึกษาเดิม (School Address)                                                                   |
|              | 2.3 สำเนาบัตรประจำตัวประชาชน หรือบัตรอื่นที่หน่วยงานราชการออกให้                                                 |
|              | (กรณีใช้คำนำหน้านามเป็น ยศ ให้แนบสำเนาบัตรข้าราชการหรือคำสั่งแต่งตั้งที่เป็น ยศ ปัจจุบัน)                        |
|              | 2.4 กรณีเป็นพระภิกษุ สามเณร ให้ส่งสำเนาใบสุทธิ หน้า 2,3,4,5 หรือในกรณีที่ไม่มีใบสุทธิให้แนบใบรับรองการอุปสมบทแทน |
|              | 3. หลักฐานการชำระเงิน (อัพโหลดภายหลังจากชำระเงิน) (รองรับเฉพาะไฟล์ JPG ขนาดไม่เกิน 4 MB)                         |
| หมายเหตุ :   | <ol> <li>ผู้สมัครต้องทำการอัพโหลดเอกสารประกอบการสมัครให้เรียบร้อย จึงจะสามารถชำระเงินได้</li> </ol>              |
|              | 2. กรณีที่สมัครเรียนแบบเทียบโอนหน่วยกิต ต้องรอให้คณะอนุมัติการเทียบโอนภายใน 3 วันทำการ                           |
|              | จึงจะสามารถชำระเงินได้                                                                                           |
| ขั้นตอนที่ 5 | การชำระเงิน ค่าธรรมเนียมการศึกษา ค่าลงทะเบียนเรียน และค่าบำรุงการศึกษา                                           |
|              | วิธีการชำระเงิน : มหาวิทยาลัยกำหนดวิธีการชำระเงินค่าธรรมเนียมการสมัครและลงทะเบียนเรียน 3 วิธี ดังนี้             |
|              | วิธีที่ 1 การชำระเงินโดยผ่านระบบการสแกน QR CODE (ทุกธนาคาร)                                                      |
|              | (ผู้สมัครต้อง Capture หน้าจอที่ชำระเงินแล้วใช้เป็นห <sup>ู้</sup> ลักฐานการสมัคร)                                |
|              | วิธีที่ 2  การชำระเงินโดยผ่านเคาน์เตอร์ของธนาคารไทยพาณิชย์ (ผู้สมัครจะต้องชำระค่าธรรมเนียมเพิ่ม 10 บาท)          |
|              | วิธีที่ 3 การชำระเงินโดยผ่านเคาน์เตอร์เซอร์วิส (Counter Service) 7-11 ทุกสาขา                                    |
|              | *** โดยผู้สมัครจะต้องชำระเงินภายใน 3 วันทำการ นับจากวันที่ลงทะเบียนเรียนไว้ ***                                  |
| ขั้นตอนที่ 6 | เมื่อผู้สมัครได้รับรหัสประจำตัวนักศึกษาเรียบร้อยแล้ว ให้ดำเนินการ ดังนี้                                         |
|              | 1. ให้พิม <sup>ู้</sup> พู้ใบเสร็จลงทะเบียนเรียน ในหน้าสถานะการสมัคร_https://iregis2.ru.ac.th                    |
|              | (โดยใช้ Username และ Password  ที่ได้รับใน ขั้นตอนที่ 1)  และ                                                    |
|              | 2. ตรวจสอบการกดรับบัตรประจำตัวนักศึกษา หลังจากทราบรหัสประจำตัวนักศึกษาแล้ว 90 วัน                                |
|              | ได้ที่ http://www.regis.ru.ac.th/checkStudentCard/index.php?r=Bachelor/show65                                    |
|              | 3. ให้สมัครใช้ระบบ e-Service ของมหาวิทยาลัยรามคำแหง ได้ที่ https://beta-e-service.ru.ac.th                       |
|              | (สำหรับตรวจสอบข้อมูลต่าง  ๆ ของนักศึกษา หรือพิมพ์ใบเสร็จลงทะเบียนเรียน)                                          |
|              | · • • • • · · · · · · · · · · · · · · ·                                                                          |

ระเบียบการและคู่มือสมัครเข้าเป็นนักศึกษา ม.ร. สมัครสอบส่วนภูมิภาค พ.ศ. 2568 🛛 5